#### 依據及相關文件:

校內及校外相關法規 (1)元智大學各類場地借用辦法 (2)元智大學損壞公物賠償辦法 (3)元智大學財產管理辦法

Step1.登入 Portal 之後,點選[場地預約]

| Ħ | 他          | - |
|---|------------|---|
|   | 顧客服務       |   |
|   | 設備預約       |   |
|   | 場地預約       |   |
|   | Easy Test  |   |
|   | 線上問答       |   |
|   | Portal問題回報 |   |

## Step2.點選 [預約其他單位的場地]

| D<br>1<br>3 | UnitA: ト な 病 直 単 业 木 水 / 天 場 心 頂 刻 秋 沅 衣 調 直 接 勘 選 認 要 預 約 り 場 迎 名 <b>Prov 編 新 2</b> 香 千 二 六 六 5 竹 賀 刻 .     B. 若 您 要 借 用 的 場 地 不 在 下 列 清 單 , 請 按 教 室 預 約 、 總務 處 場 地 、     百 約 其 他 單 位 的 場 地     C. 查 詢 特 定 日 期 預 約 狀 況:     ① (YYYYMMDD) 查 詞     D. 查 詢 空堂 → 日 期:     時間: □ 7 □ 8 □ 9 □ 10 □ 11 □ 12 □ 13 □ 14 □ 15 □ 16 □ 17 □ 18 □ 19 □ 20 □ 21 □ 22 (單位:時) ◎ Or     ○ And |               |  |                   |                |                   |             |                              |          |                                                                       |        |  |  |  |
|-------------|----------------------------------------------------------------------------------------------------|---------------|--|-------------------|----------------|-------------------|-------------|------------------------------|----------|-----------------------------------------------------------------------|--------|--|--|--|
| ř           | 序號                                                                                                    | 場地名稱          |  | 77<br>///<br>2829 | 7<br>/<br>30 3 | 7 8<br>/ /<br>1 1 | 8<br>/<br>2 | 8    場地<br>/    場地<br>3   編號 | 容納<br>人數 | 備註                                                                    | 保管單位   |  |  |  |
|             | 1                                                                                                    | 全球交誼廳         |  |                   |                |                   |             | 70106R                       | 50       |                                                                       | 全球事務處  |  |  |  |
|             | 2                                                                                                    | 1008軟硬體教學實驗室  |  |                   |                |                   |             | R1008                        | 60       | 条統借用完畢後,還需要至系辦填寫借用<br>本才能拿鑰匙。                                         | 資工系    |  |  |  |
|             | 3                                                                                                    | 1201A電腦教室     |  |                   |                |                   |             | R1201A                       | 72       | 系統借用完畢後,還需要至系辦填寫借用<br>本才能拿鑰匙。                                         | 資工系    |  |  |  |
|             | 4                                                                                                    | 1301B電腦教室     |  |                   |                |                   |             | R1301B                       | 63       | 系統借用完畢後,還需要至系辦填寫借用<br>本才能拿鑰匙。                                         | 資工系    |  |  |  |
|             | 5                                                                                                    | 1303一般教室      |  |                   |                |                   |             | R1303                        | 28       | 系統借用完畢後,還需要至系辦填寫借用<br>本才能拿鑰匙。                                         | 資工系    |  |  |  |
|             | 6                                                                                                    | 1305研討室       |  |                   |                |                   |             | R1305                        | 16       | 系統借用完畢後,還需要至系辦填寫借用<br>本才能拿鑰匙。                                         | 資工系    |  |  |  |
|             | 7                                                                                                    | 1309一般教室      |  |                   |                |                   |             | R1309                        | 56       | 系統借用完畢後,還需要至系辦填寫借用<br>本才能拿鑰匙。                                         | 資工系    |  |  |  |
|             | 8                                                                                                    | 1311會議室       |  |                   |                |                   |             | R1311                        | 30       | 系統借用完畢後,還需要至系辦填寫借用<br>本才能拿鑰匙。                                         | 資工系    |  |  |  |
|             | 9                                                                                                    | 社會創新基地(免列印紙本) |  |                   |                |                   |             | STF1-18                      | 50       | 收費標準與相關規範,依照「元智大學社<br>會創新基地借用辦法」、「元智大學陳音<br>管制辦法」與「元智大學菸害防制辦法」<br>辦理。 | 學務處課外組 |  |  |  |

Step3.依保管單位選取[資工系]

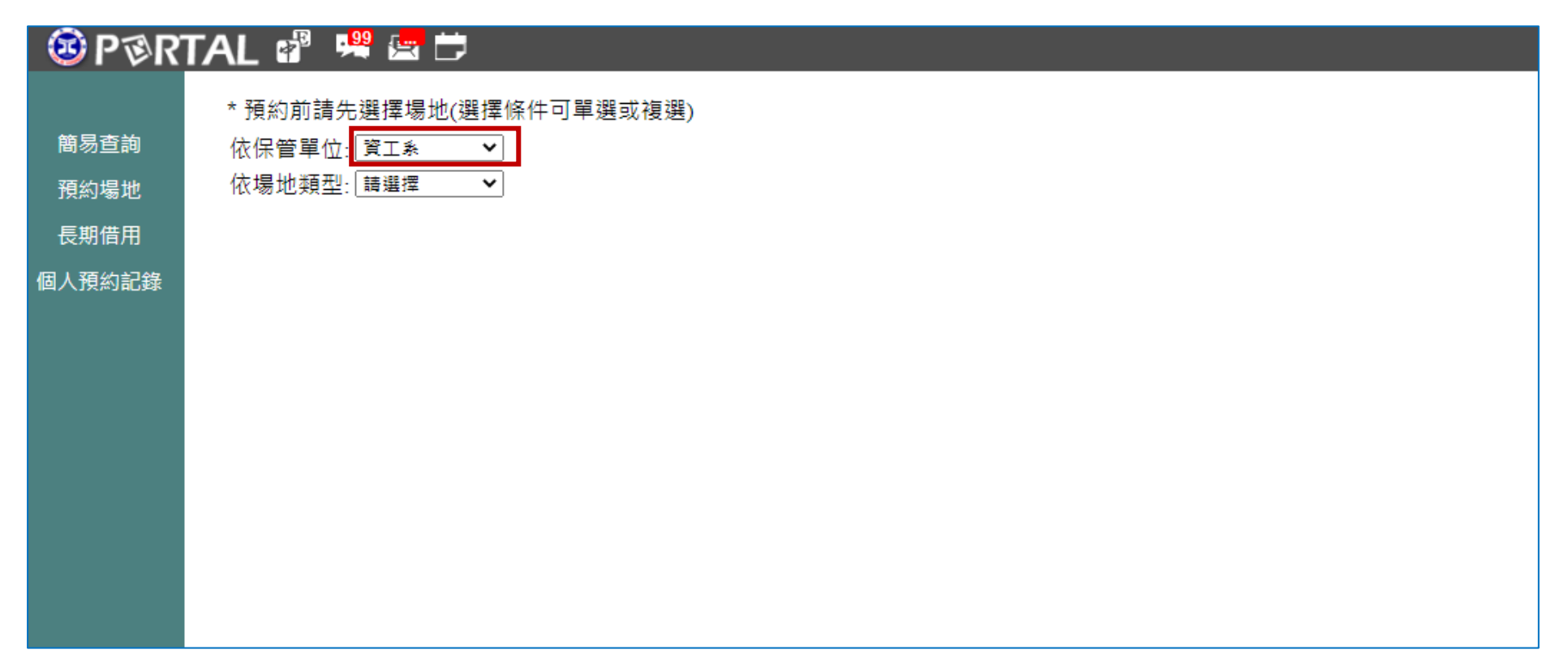

## Step4. 選取要預約的 [場地名稱]

| 🔞 P 🖗 R 1                      | ΓAL                |                                                                                                    |                                                                                                    |                               |                   |                   |               |          |          |                               |      |  |  |  |
|--------------------------------|--------------------|----------------------------------------------------------------------------------------------------|----------------------------------------------------------------------------------------------------|-------------------------------|-------------------|-------------------|---------------|----------|----------|-------------------------------|------|--|--|--|
| 簡易查詢<br>預約場地<br>長期借用<br>個人預約記錄 | * 預約<br>依依場<br>說明: | 約前請先選擇場地(選擇條件可單選或複選)<br>管單位: <u>資工素 →</u><br>地類型: <u>請選</u> 擇 →<br>下表為貴單位未來7天場地預約狀況表,請直接點<br>查詢特定日期預約狀況:(YYYYMMD)<br>查詢空堂→日期: 時間: □7 □8 □ | 条件可單選或複選)<br>計地預約狀況表,請直接點選您要預約的場地名稱或編號;●表示當天有人預約.<br>(YYYYMMDD)<br>時間: □7 □8 □9 □10 □11 □12 □13 □14 □15 □16 □17 □18 □19 □20 □21 □22(單位:時)<br><br><br><br><br> |                               |                   |                   |               |          |          |                               | 司空堂  |  |  |  |
|                                | 序號                 | 場地名稱                                                                                                    | 07<br>/<br>28                                                                                                    | 07 07 07<br>/ / /<br>29 30 31 | 7 08<br>/<br>1 01 | 8 08<br>/<br>1 02 | 08<br>/<br>03 | 場地<br>編號 | 容納<br>人數 | 備註                            | 保管單位 |  |  |  |
|                                | 1                  | 1311會議室                                                                                                    |                                                                                                    |                               |                   |                   |               | R1311    | 30       | 系統借用完畢後,還需要至系辦填寫借用<br>本才能拿鑰匙。 | 資工系  |  |  |  |
|                                | 2                  | 1201A電腦教室                                                                                                    |                                                                                                    |                               |                   |                   |               | R1201A   | 72       | 系統借用完畢後,還需要至系辦填寫借用<br>本才能拿鑰匙。 | 資工系  |  |  |  |
|                                | 3                  | 1301B電腦教室                                                                                                    |                                                                                                    |                               |                   |                   |               | R1301B   | 63       | 系統借用完畢後,還需要至系辦填寫借用<br>本才能拿鑰匙。 | 資工系  |  |  |  |
|                                | 4                  | 1303一般教室                                                                                                    |                                                                                                    |                               |                   |                   |               | R1303    | 28       | 系統借用完畢後,還需要至系辦填寫借用<br>本才能拿鑰匙。 | 資工系  |  |  |  |
|                                | 5                  | 1309一般教室                                                                                                    |                                                                                                    |                               |                   |                   |               | R1309    | 56       | 系統借用完畢後,還需要至系辦填寫借用<br>本才能拿鑰匙。 | 資工系  |  |  |  |
|                                | 6                  | 1008軟硬體教學實驗室                                                                                                    |                                                                                                    |                               |                   |                   |               | R1008    | 60       | 系統借用完畢後,還需要至系辦填寫借用<br>本才能拿鑰匙。 | 資工系  |  |  |  |
|                                | 7                  | 1305研討室                                                                                                    |                                                                                                    |                               |                   |                   |               | R1305    | 16       | 系統借用完畢後,還需要至系辦填寫借用<br>本才能拿鑰匙。 | 資工系  |  |  |  |
|                                |                    |                                                                                                    |                                                                                                    |                               |                   |                   |               |          |          |                               |      |  |  |  |

### Step5.點選 [同意]

# 🔨 P 🕸 R TAL 🗗 🗯 🚍 🛱 ┌請先詳讀該場地借用規定-簡易查詢 場地名稱:1201A電腦教室(R1201A) 預約場地 教室使用請依循並遵守以下法規: 個人預約記錄 (1)元智大學各類場地借用辦法 (2)元智大學損壞公物賠償辦法 (3)元智大學財產管理辦法 同意 不同意

|          | ※預約同時段的                        | 回場地清單 | 借其他單位的場          | 昜地 上一週.下一 | 週 以月顯示   | 其他日期:    | Go 下表   | 緑色字體表示課務 編 | 且排課      |                              |
|----------|--------------------------------|-------|------------------|-----------|----------|----------|---------|------------|----------|------------------------------|
| <b>鯂</b> | 其他場地請複選↓                       | 申請人:  | 單位:              | 借用事由(請簡要) | :        |          | 電話:     | Email:     |          |                              |
| 趒        | 場地名稱                           | 時間    | 2022<br>07/28(四) | 07/29(五)  | 07/30(六) | 07/31(日) | 08/01() | 08/02(_)   | 08/03(三) | 場地名稱                         |
| 詽        | □ 1311 回議室<br>□ 1201A電腦教室(Now) | 7~8   |                  | 可預約       | 可預約      | 可預約      | 可預約     | 可預約        | 可預約      | 1201A電腦教室                    |
| 記錄       | □ 1301B電腦教室<br>□ 1303一般教室      | 8~9   |                  | 可預約       | 可預約      | 可預約      | 可預約     | 可預約        | 可預約      | _ 編號:K1201A<br>位置:一館二樓       |
|          | □ 1309一般教室<br>□ 1008乾速酬教學審驗安   | 9~10  |                  | 可預約       | 可預約      | 可預約      | 可預約     | 可預約        | 可預約      |                              |
|          | □ 1305研討室                      | 10~11 |                  | 可預約       | 可預約      | 可預約      | 可預約     | 可預約        | 可預約      | ☆<br>小機:2372<br>容納人數·72人     |
|          |                                | 11~12 |                  | 可預約       | 可預約      | 可預約      | 可預約     | 可預約        | 可預約      | 備註:系統借用<br>完畢後,還需要           |
|          |                                | 12~13 |                  | 可預約       | 可預約      | 可預約      | 可預約     | 可預約        | 可預約      | <ul> <li> <u> </u></li></ul> |
|          |                                | 13~14 |                  | 可預約       | 可預約      | 可預約      | 可預約     | 可預約        | 可預約      | - 完成線上預約稻<br>序後仍需保管單         |
|          |                                | 14~15 | 可預約              | 可預約       | 可預約      | 可預約      | 可預約     | 可預約        | 可預約      | - 位審核                        |
|          |                                | 15~16 | 可預約              | 可預約       | 可預約      | 可預約      | 可預約     | 可預約        | 可預約      | _                            |
|          |                                | 16~17 | 可預約              | 可預約       | 可預約      | 可預約      | 可預約     | 可預約        | 可預約      |                              |
|          |                                | 17~18 | 可預約              | 可預約       | 可預約      | 可預約      | 可預約     | 可預約        | 可預約      |                              |
|          |                                | 18~19 | 可預約              | 可預約       | 可預約      | 可預約      | 可預約     | 可預約        | 可預約      |                              |
|          |                                | 19~20 | 可預約              | 可預約       | 可預約      | 可預約      | 可預約     | 可預約        | 可預約      | _                            |
|          |                                | 20~21 | 可預約              | 可預約       | 可預約      | 可預約      | 可預約     | 可預約        | 可預約      |                              |
|          |                                | 21~22 | 可預約              | 可預約       | 可預約      | 可預約      | 可預約     | 可預約        | 可預約      |                              |
|          |                                | 22~23 | 可預約              | 可預約       | 可預約      | 可預約      | 可預約     | 可預約        | 可預約      | 1                            |

## Step6.選取 [其他日期] 選擇預約日期 → 填寫 [借用事由]、[電話]、[Email] → 點選 [可預約](代表沒有人預約)

Step7.等待審核,不須列印申請單紙本

Step8.審核通過之後,使用教室前請先到 R1307系辦填寫教室借用本並拿鑰匙